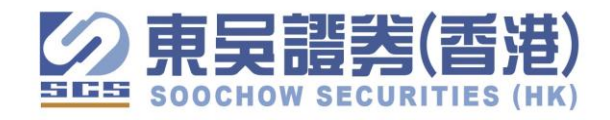

## 东吴证券同花顺 APP 港美股开户流程

1. 打开"同花顺 APP",

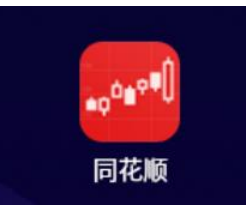

2. 点选"交易"

| 0                              | ß                                |                          | 8 ⊛                  | • 10 • 9:45                                                                                                    |
|--------------------------------|----------------------------------|--------------------------|----------------------|----------------------------------------------------------------------------------------------------|
| <mark>≁</mark><br>股票           |                                  | <b>\$</b><br>期货          | <mark>⊘</mark><br>保险 | <b>父父</b><br>基金                                                                                                    |
| 一次<br>大盘指数                     | 26<br>股市入门                       |                          | 2.<br>股票开户           | かうします     からの     からの |
| マスティング                         | 选股                               | [IPO<br>打新日历             | 自选股                  | 0日<br>日日<br>更多                                                                                                    |
|                                | <b>北京</b><br>交別                  | 【证券交<br><sup>易权限开通</sup> | <b>易所</b><br>入□      | and the second                                                                                                    |
| 注 推荐                           | 孛 快讯                             | 盘面                       | 直播                   | 问答 要                                                                                                    |
| <b>沪深涨</b><br><sub>盘面评分:</sub> | <b>跌分布</b><br><sup>短期大盘趋势偏</sup> | 数排                       | 居更新于2021-            | 11-25 09:45                                                                                                    |
| 得:                             | 分 涨家<br>設 20                     | 武数 跌<br>07 2             | 家数 热<br>265 NI       | 门板块<br>MN概念                                                                                                    |
| <b>↓↓<sup>●</sup></b><br>首页    | 「一                               | 品語                       | ¥<br><sub>交易</sub>   |                                                                                                    |

|  | 正时开始开户。 |
|--|---------|
|--|---------|

| ◆ ≥ ■ 10:06<br>A股 <b>港美股</b> 期货 模拟                                             | 东吴证券国际                       |
|--------------------------------------------------------------------------------|------------------------------|
| <b>在线开户</b> <ul> <li>支持10+券商在线开户,交易费率超低</li> <li>开户完成即可领取同花顺交易特权大礼包</li> </ul> | 東東通路開版                       |
| 3         3           填写资料         证券公司受理         登录交易账户                       | <b>手机号 大陆+86 -</b> 请输入您的手机号码 |
| 立即开户                                                                           | <b>验证码</b> 请输入短信验证码 获取验证码    |
| <b>绑定交易账户</b><br>◆支持东方、广发、华盛等知名券商                                              | 立即开户                         |
| · 一个平台,支持多账户父易<br>🧧 🧭 🔇 🌈 Z 🔗                                                  | 查询开户进度                       |
| 绑定交易账户                                                                         |                              |
|                                                                                | 需要准备材料 ⑦                     |
| ●◆◆◆ <u>「」</u> <i>[22]</i><br>首页 行情 自选 交易 资讯                                   |                              |

4. 填写"国定及地区"、"开通的账户类型"及阅读条款声明,然后上传身份证件。

| くホーティングを見て                                |   |
|-------------------------------------------|---|
| 选择公民身份                                    |   |
| 国家或地区 请选择国家或地区                            | • |
| 请选择身份证件类型                                 | • |
| 香港市场账户类型                                  |   |
| □ 证券现金账户                                  |   |
| □ 证券保证金账户                                 |   |
| □ 股票期权账户 □ 香港政海外期货账户                      |   |
| _ 目心汉两开知贝瓜                                |   |
| 🗌 本人已仔细阅读、完全理解及同意                         |   |
| 《个人资料告示》 《互联网证券交易协议条款》<br>《买卖衍生工具的风险披露声明》 |   |
|                                           | _ |
|                                           |   |

5. 上传身份证后,系统会自动识别身份证资料,检查核对资料后点选"下一步"。

## 6. 填写联络资料及工作状况。

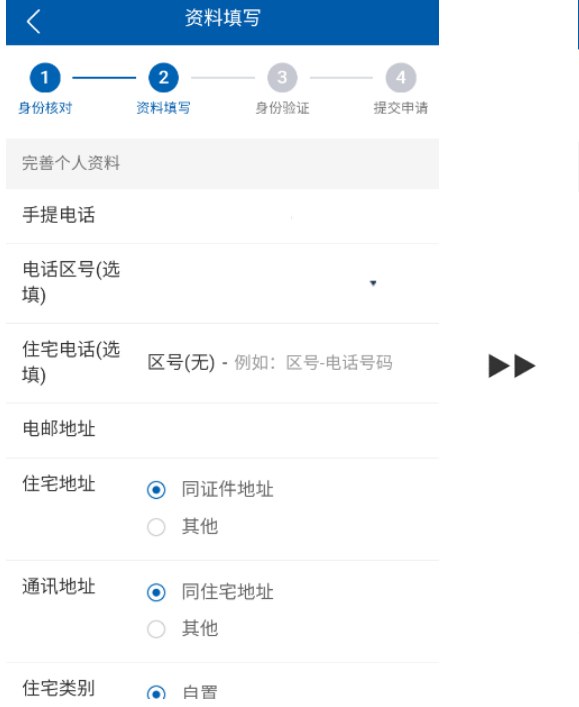

| <  |                | 资料               | 填写       |           |
|----|----------------|------------------|----------|-----------|
| 身份 | 核对             | <b>2</b><br>资料填写 |          | 4<br>提交申请 |
| I  | 乍状况            |                  |          |           |
| ۲  | 受雇             |                  |          |           |
|    | 雇主名称           | 请输入雇主            | E名称      |           |
|    | 业务性质           | 请选择业绩            | 务性质      | •         |
|    | 职位             | 请选择职(            | <u>ù</u> | •         |
|    | 公司电话           | 请输入公司            | ]电话(选填)  |           |
|    | 公司地址           | 请输入公司            | ]地址(选填)  |           |
|    | 服务年限           | 服务年限             |          | •         |
|    | 自雇<br>退休<br>其他 |                  |          |           |

下一步

## 7. 填写财务背景及是否有意进行衍生产品买卖。

| <                                                                                                    | 资料                                                    | 填写 |  |
|----------------------------------------------------------------------------------------------------|-------------------------------------------------------|----|--|
| 1<br>身份核对                                                                                                    | — 2<br>资料填写                                           |    |  |
| 填写财务状况                                                                                                    | 況简要                                                   |    |  |
| <ol> <li>1、收入来源</li> <li>✓ 薪金     <li>佣金     <li>租金     <li>股息/利     <li>业务收回     <li>其他     <li>没有     </li> </li></li></li></li></li></li></ol> | ₹ (可多选)<br> 息<br>益                                    |    |  |
| 2、每年收)<br><ul> <li>&lt;=HK\$2</li> <li><ul> <li><ul> <li><ul> <li><ul> <li><ul></ul></li></ul></li></ul></li></ul></li></ul></li></ul>            | <(港元)<br>200,000                                      |    |  |
| <ul> <li>HK\$200</li> <li>HK\$400</li> <li>HK\$600</li> </ul>                                                                                     | D,001 - 400,000<br>D,001 - 600,000<br>0,001 - 800,000 |    |  |

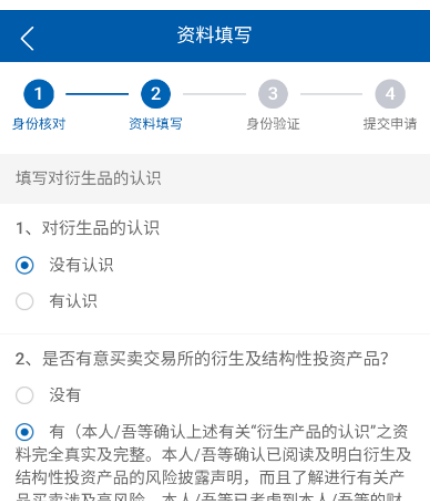

转性投资产品的风险披露声明,而且了解进行有关产 品买卖涉及高风险。本人/吾等已考虑到本人/吾等的财 \*状况和投资目标,并确认本人/吾等之财政能承担该等 易带来之风险和承受其带来之人和损失,亦自愿确认 行生产品买卖时对本人/吾等合适的。)

下一步

8. 填写身份披露资料及提交开户银行资料

| <                                                                                   | 资料                           | 填写                                  |                        |
|-------------------------------------------------------------------------------------|------------------------------|-------------------------------------|------------------------|
| <b>1</b><br>身份核对                                                                    | — 2 — 资料填写                   |                                     | <b>4</b><br>提交申请       |
| 身份披露                                                                                |                              |                                     |                        |
| 1、最终为此                                                                              | 账户权益拥有                       | 人士                                  |                        |
| ● 客户本人                                                                              |                              |                                     |                        |
| ○ 其他                                                                                |                              |                                     |                        |
| 2、最终为此                                                                              | 账户发出交易                       | 指示的人士                               |                        |
| <ul> <li>客户本入</li> <li>其他</li> </ul>                                                |                              |                                     |                        |
| <ul> <li>3、客户本人</li> <li>易的最终负号</li> <li>及期货条例」</li> <li>代表?</li> <li>不是</li> </ul> | 、此账户最终<br>5发出指示人士<br>之下持牌/注f | 受益人及或就账/<br>=("有关人士")是召<br>册的中介人的董哥 | 户进行交<br>否为「证券<br>事、雇员或 |
| ○ 是                                                                                 |                              |                                     |                        |
| 4、客户本人<br>日始日始在日                                                                    | 、此账户最终                       | 受益人及或就账/                            | 户进行交                   |

填写核对税务信息及是否同意使用个人信息作直接推销
 (因为投资者有可能买卖美股,将涉及美国税收,故须申报是否美国公民。)

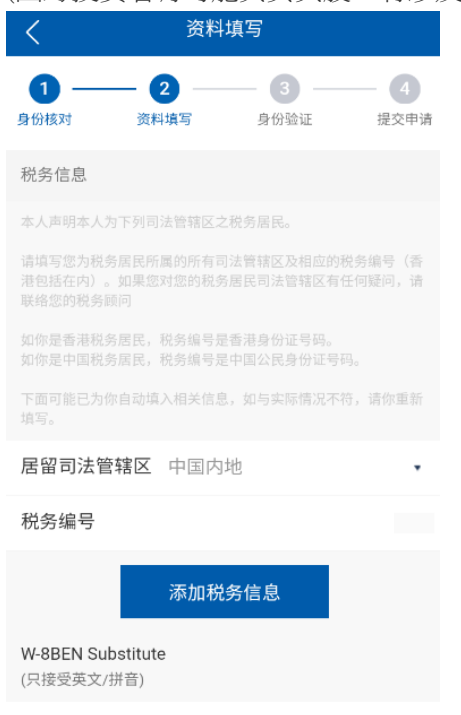

10. 聆听风险坡露录音及同意声明,系统签字同意开户

| くの資料填写                                                                        | <                | 资料                 | 填写                   |          |
|-------------------------------------------------------------------------------|------------------|--------------------|----------------------|----------|
| 1         2         3         4           身份核对 资料填写         身份验证         提交申请 | <b>1</b><br>身份核对 | <b>— 2</b> — 资料填写  | 3<br>身份验证            | Đ        |
| 持牌代表:LAI Sui Ting黎瑞婷<br><sup>牌照号: BGE168</sup>                                | 客户签字 点;          | 击阅读开户文件            |                      |          |
| <b>风险披露</b><br>本人黎瑞婷,香港证监会牌照编号BGE168。本人<br>谨此提醒阁下:                            |                  |                    |                      |          |
| 证券价格可升可跌,有时可能会非常波动,甚至变<br>成毫无价值。 买卖证券未必一定能够赚取利润,反<br>而可能会招致损失。 阁下应仔细考虑本身投资经   | 我已同意<br>签名的匹对,   | 意全部开户文件<br>承诺以上签名; | ,电子签名后续将<br>为本人签署且同意 | 用作<br>此项 |
| 音源: 💿 普通话 🔵 粤语                                                                | Ę                | 又消                 |                      |          |
| ► 0:00 / 1:40 ● •                                                             |                  |                    |                      |          |
| ▶ 0:00 / 1:31 ●                                                               |                  |                    |                      |          |
| 我はい上の陸地委込ち问题                                                                  |                  |                    |                      |          |

11. 选择认证方式

如:选择"香港银行卡入金",可通过网银、ATM、柜台方法直接转账不低于 10,000HKD,完成入金后上传有关入金信息并通知我们,我们会尽快处理完成开户流程。

完成提交流程,可即时查阅开户进度。

| <    | 选择认证方式                                |                         |
|------|---------------------------------------|-------------------------|
| 请选择开 | F户认证方式                                |                         |
| 0 🔝  | 活体识别认证                                | 线上开户                    |
|      | 根掂掟不求耐视频,并上传                          |                         |
|      | 香港银行卡入金<br>需使用由你本人开立的香港银行的<br>户进行入金   | 【 <b>线上开户</b> 】<br>的港币账 |
|      | <b>现场见证</b><br>留下预约信息,工作人员将联系(<br>场见证 | 线下开户<br>你进行现            |
|      | -20 JC ML                             |                         |
|      |                                       |                         |
|      |                                       |                         |
|      |                                       |                         |
|      |                                       |                         |
|      |                                       |                         |